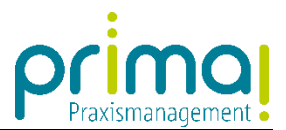

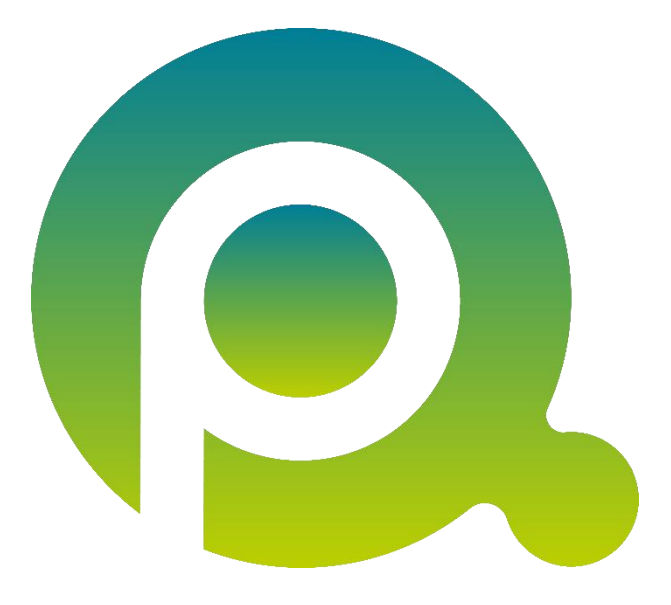

## Anleitung: Benutzer einladen

In dieser Anleitung erfahren Sie, wie Sie Benutzer in die Praxismanagementsoftware prima! einladen und deren Benutzerrechte steuern können.

Zum Zwecke der besseren Lesbarkeit verzichten wir teilweise auf geschlechtsspezifische Formulierungen, bspw. Benutzer/innen. Sämtliche Rollenbezeichnungen gelten im Sinne der Gleichbehandlung grundsätzlich für alle Geschlechter.

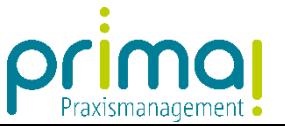

In prima! sind pro **Hauptbetriebsstätte** automatisch **5 Benutzerlizenzen** enthalten. Das bedeutet, Sie können ohne den Erwerb weiterer Benutzerlizenzen 4 weitere Team-Mitglieder in prima! einladen.

Bitte beachten Sie, dass nur Benutzer mit Administrator-Rechten weitere Benutzer einladen können.

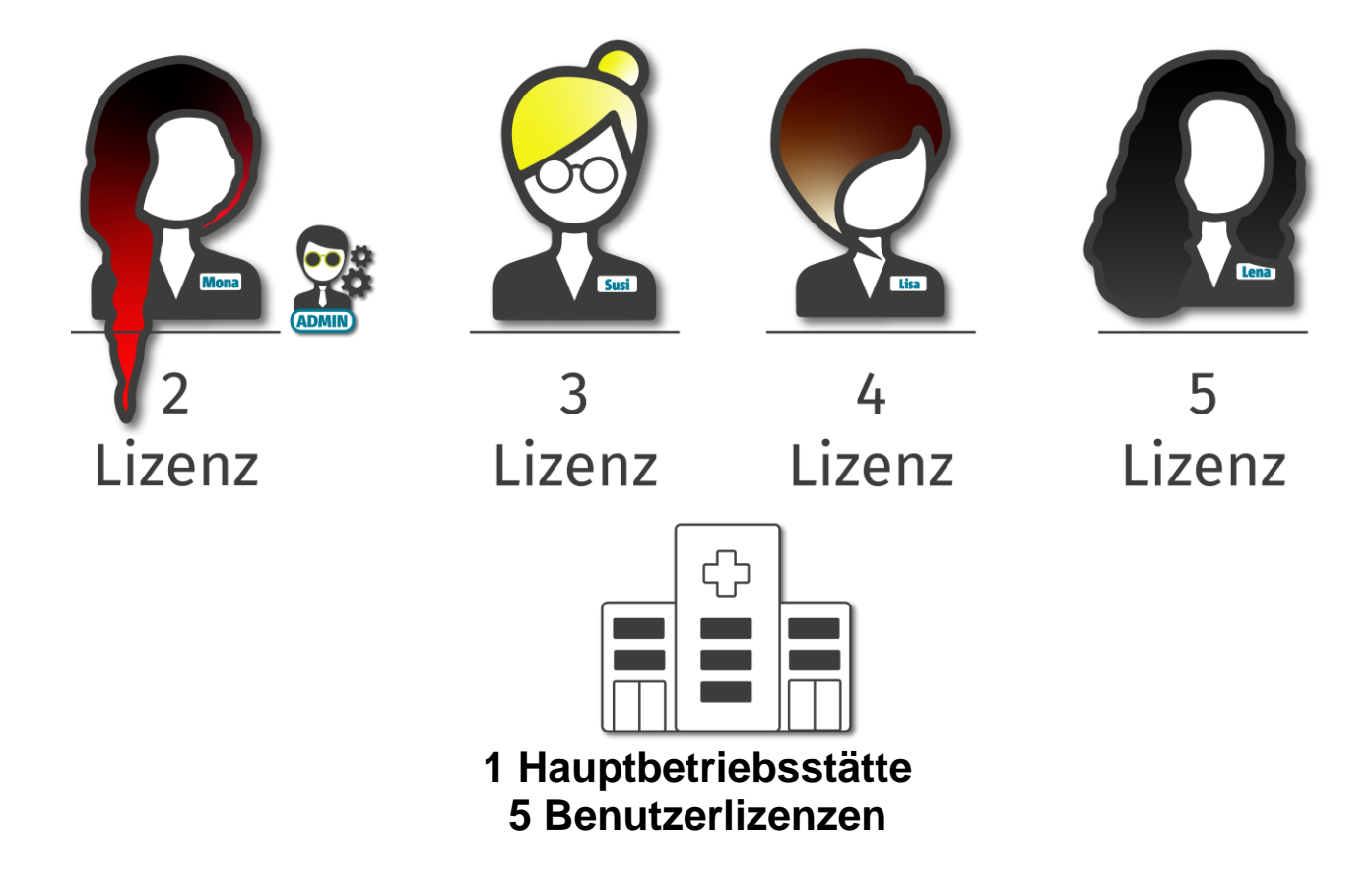

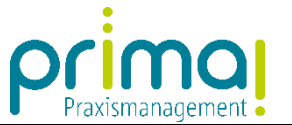

Zum Aufruf der Benutzerverwaltung klicken Sie im Hauptmenü auf den Hauptpunkt **Global** und dann auf den Unterpunkt **Systemadminist**ration.

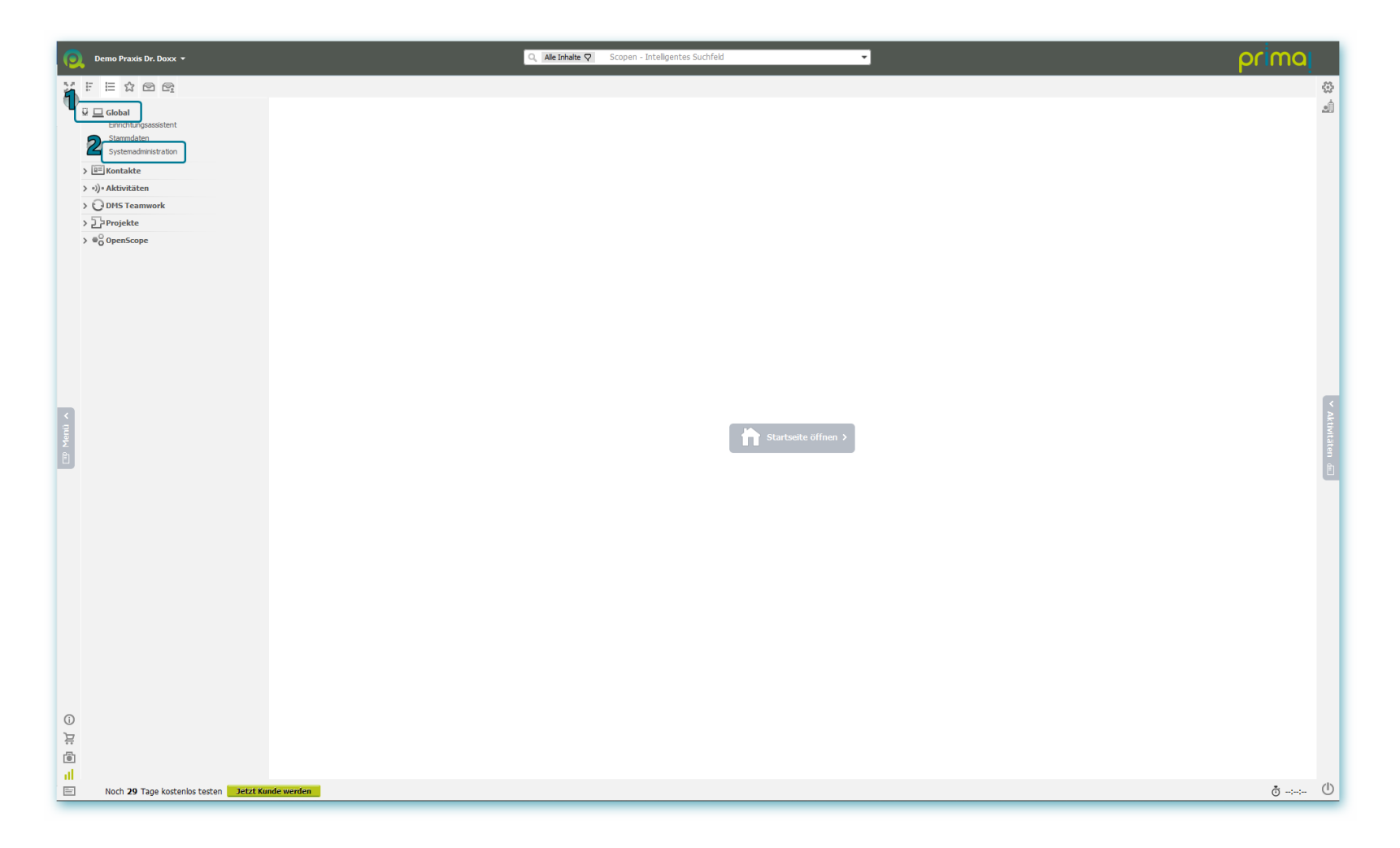

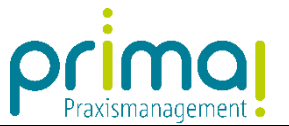

Wählen Sie im Abschnitt Benutzerverwaltung die Funktion Benutzer verwalten aus.

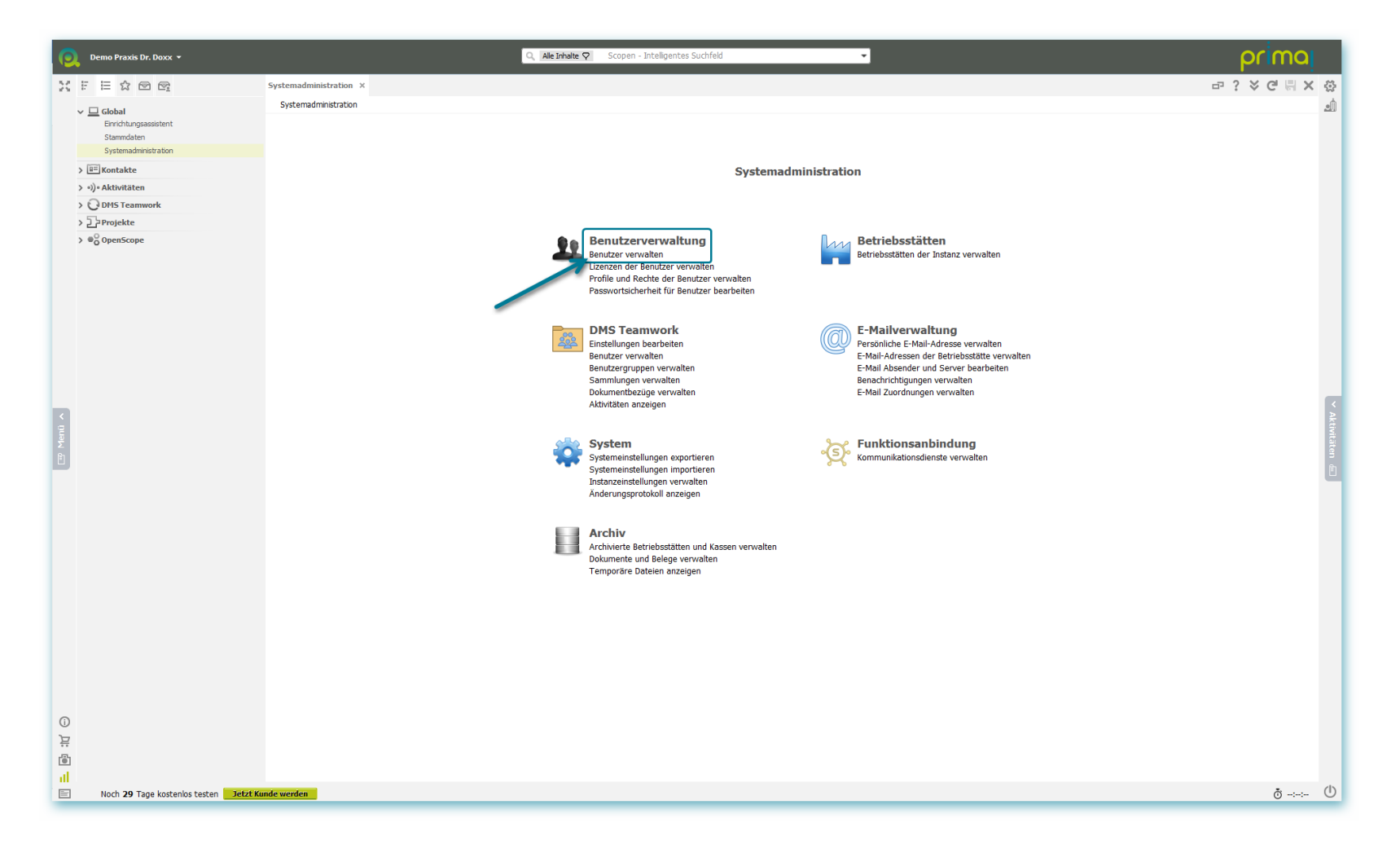

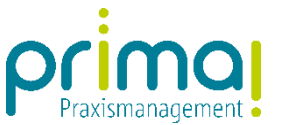

🔍 Alle Inhalte 🖓 🛛 Scopen - Intelligentes Suchfeld ÷ prima XFEXER Systemadminis lenutzer Benutzer Ŵ 🗸 🛄 Global . Einrichtungsassistent Eisten der Benutzer Stammdaten Benutzer (Empfohlen) 🔹 🚛 Arbeitsliste Systemadministratio 7 Status > 💷 Kontakte > •))• Aktivitäten \* Benutzer verwalten

 Ale
 123
 A
 B
 C
 D
 E
 F
 G
 H
 I
 J
 K
 L
 M
 N
 O
 P
 Q
 R
 S
 T
 U
 V
 W
 X
 Y
 Z
 > ODMS Teamwork > DProjekte × • Benutzerkennung Administrator 2-Faktor-AUTH Signatur Status Angelegt am Angelegter Kontakt 04.12.2019 1... Max Mustermann max.mustermann@medatixx.de Max.Mustermann Aktiv 4 (j) Ë Hinzufügen Bearbeiten Entfernen Benutzer als Kontakt anlegen . 🗌 Gelöschte Benutzer anzeigen (zum Wiederherstellen) at E Noch 29 Tage kostenlos testen Jetzt Kunde werden ð-:--- ()

Es öffnet sich das Formular **Benutzer**. Dort sehen Sie alle bereits im System erfassten Benutzer.

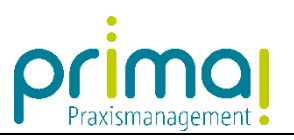

Um einen neuen Benutzer in prima! einzuladen, klicken Sie auf die Schaltfläche Hinzufügen.

| Demo Praxis Dr. Doxx 🔹                                                                      |                                                                                             | Q Alle Inhalte Q Scopen - Intelligentes Such | hfeld  | •                              |               | prima         |                       |
|---------------------------------------------------------------------------------------------|---------------------------------------------------------------------------------------------|----------------------------------------------|--------|--------------------------------|---------------|---------------|-----------------------|
|                                                                                             | ystemadministration Benutzer ×                                                              |                                              |        |                                |               | ₽? × C ℝ × 3  | \$                    |
| Global     Enrichtungsassistent     Stammdalen     Systemadministration     Will Contacture | Benutzer El Listen der Benutzer Arbetslate Benutzer (Empfohlen) Status                      | * 45<br>V                                    |        |                                |               | 4             | 1                     |
| > •)) • Aktivitäten                                                                         |                                                                                             |                                              |        |                                |               |               |                       |
| > Q DMS Teamwork                                                                            | Benutzer verwalten     Alle     123     A     B     C     D                                 | E F G H I                                    | зк     |                                |               | X Y Z         |                       |
| > 2 Projekte                                                                                | ×                                                                                           |                                              |        |                                |               | • • •         |                       |
| >                                                                                           | Benutzerkennung                                                                             | Signatur                                     | Status | Angelegt am Angelegter Kontakt | Administrator | 2-Faktor-AUTH |                       |
| -                                                                                           | max.mustermann@medatixx.de                                                                  | Max.Mustermann                               | Aktiv  | 04.12.2019 1 Max Mustermann    | v             |               |                       |
| <ul> <li>□ 11</li> <li>□ 11</li> <li>□ 11</li> </ul>                                        | Hinzufügen Bearbeten Entfernen Benutzer<br>Geöschte Benutzer anzeigen (zum Wederherstellen) | <u>als Kontakt anlegen</u>                   |        |                                |               |               | ✓ Aktivitäten million |
| Noch 29 Tage kostenlos testen Jetzt Kunde                                                   | le werden                                                                                   |                                              |        |                                |               | ð -:-:- (     | ட                     |

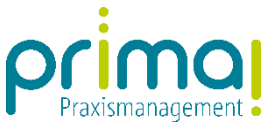

Es öffnet sich das Formular **Benutzerdaten**. Tragen Sie zunächst die Daten des Benutzers im Geschäftsobjekt **Benutzerkennung** ein. Wie immer in prima! handelt es sich bei den grünen Feldern um Pflichtfelder.

| Omo Praxis Dr. Doxx *     Q. [Ale Inhalte Q]     Scopen - Intelligentes Suchfeld                                                                                                    | primo                   |              |
|----------------------------------------------------------------------------------------------------|-------------------------|--------------|
| X F H A D A Systemadministration Benutzerdaten X                                                                                                    | ₽? X C 🗒                | ← ☆          |
| Global         Benutzer > Benutzerdaten           Enrichtungsassistent         Enrichtungsassistent                                                                                                    |                         | <u>,</u>     |
| Stannalsten<br>Systemadaministration<br>> @ Contaktate<br>> @ OpenScope<br>Benutzerkennung<br>Arrede Herr<br>Vorname / Nachname<br>Benutzerkennung (gittige E-Mai)<br>Service / Marce / Merrice / Merrice | Kontaktdaten bearbeiten |              |
| Signaturi       Veriousanse protein         Zwei-Faktor-Authent/fizierung       Nicht aktiviert         Benutzer ist Administrator       Nen         Vielzenzen       Izenzen         Biltizer under in Sie die automatisch vergebenen Lizenzen. Es wird jeweiß die Lizenz mit der längsten Laufzet zugewiesen. <ul> <li>Benutzerkennung</li> <li>Benutzerkennung</li> </ul>                                                                                                    |                         |              |
| Auswahl Lizenz     Frei     Anrede Frau                                                                                                    |                         | < ≥          |
| Image: sprimal     Image: sprimal     Image: sprimal     Image: sprimal     Image: sprimal       Image: sprimal     Image: sprimal     Image: sprimal     Image: sprimal     Image: sprimal       Image: sprimal     Image: sprimal     Image: sprimal     Image: sprimal     Image: sprimal       Image: sprimal     Image: sprimal     Image: sprimal     Image: sprimal     Image: sprimal       Image: sprimal     Image: sprimal     Image: sprimal     Image: sprimal     Image: sprimal       Image: sprimal     Image: sprimal     Image: sprimal     Image: sprimal     Image: sprimal       Image: sprimal     Image: sprimal     Image: sprimal     Image: sprimal     Image: sprimal       Image: sprimal     Image: sprimal     Image: sprimal     Image: sprimal     Image: sprimal       Image: sprimal     Image: sprimal     Image: sprimal     Image: sprimal     Image: sprimal       Image: sprimal     Image: sprimal     Image: sprimal     Image: sprimal     Image: sprimal       Image: sprimal     Image: sprimal     Image: sprimal     Image: sprimal     Image: sprimal       Image: sprimal     Image: sprimal     Image: sprimal     Image: sprimal     Image: sprimal       Image: sprimal     Image: sprimal     Image: sprimal     Image: sprimal     Image: sprimal       Image: sprimal                                                                                                    | 5                       | ctivitäten 💷 |
| Keine Lizenzen mehr frei? Hier können Sie weitere Lizenzen erwerben.                                                                                                    |                         |              |
| Benutzerprofile                                                                                                    |                         |              |
| Anwendung     Profil     Betriebsstätte      Hinzufügen     Entfernen      Administratorrechte setzen   Rechte von Benutzer kopieren                                                                                                    |                         |              |
| D Zonen                                                                                                    |                         |              |
| <ul> <li>Konfiguration<br/>Die ausgewählte Konfiguration wird beim Erstellen des Benutzers angewendet. Die Auswahl kann nach dem Speichern nicht mehr geändert werden.</li> </ul>                                                                                                    |                         | •            |
| Noch 29 Tane kostenios testen Detzt Kundo werden                                                                                                    | speichern               | ()           |

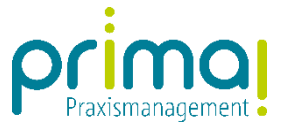

Im Geschäftsobjekt *Lizenzen* wird dem neuen Benutzer automatisch die nächste freie Lizenz zugewiesen und Sie können erkennen, ob Sie über freie Lizenzen für die Einladung des Benutzers verfügen.

| 🧿 Demo Praxis Dr. Doxx 👻                                                                                                    | Q Ale Inhaite Q Scopen - Intelligentes Suchfeld                                                                                                    | primaj                     |
|----------------------------------------------------------------------------------------------------|----------------------------------------------------------------------------------------------------|----------------------------|
|                                                                                                    | Systemadministration Benutzerdaten X                                                                                                    | -⊡? ४ ୯ <mark>,</mark> ← ↔ |
| Image: Second second secon | Systemadninistration       Benutzerdates         Benutzerdates         • Kontaktakte         Image: State State Stat                                                              | EP ? > C ♥ ← ()            |
| la Menti >                                                                                                    | Keine Lizenzen mehr frei? Hier können Sie weitere Lizenzen erwerben.                                                                                                    | Attvititen @               |
|                                                                                                    | Delenizza provine     Profil     Betriebsstätte       Image: State State St |                            |
| اھ<br>تز<br>ر                                                                                                    | <ul> <li>Zonen</li> <li>Konfiguration</li> <li>Be ausgewählte Konfiguration wird beim Erstellen des Benutzers angewendet. Die Auswahl kann nach dem Speichern nicht mehr geändert werden.</li> </ul>                                                                                                    | Speichern                  |
| Noch 29 Tage kostenlos testen Jetzt Kur                                                                                                    | nde werden                                                                                                    | ð -: Ů                     |

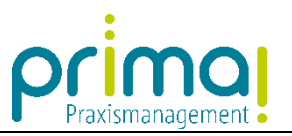

Im Geschäftsobjekt Benutzerprofile können Sie bestimmen, welche Rechte der neue Benutzer erhalten soll.

| 0                                       | Demo Praxis Dr. Doxx 🔻                                                                                     | C Ale inhate 🖓 Scopen - Intelligentes Suchfeld 🗸                                                                                                    | prima                   |                |
|-----------------------------------------|----------------------------------------------------------------------------------------------------|----------------------------------------------------------------------------------------------------|-------------------------|----------------|
| 201                                     |                                                                                                    | Systemadministration Benutzerdaten X                                                                                                    | -⊡ ? ४ ୯ 📙 ← 🥳          | 3              |
| ~                                       | Global<br>Einrichtungsassistent<br>Stammdaten                                                              | Benutzer > Benutzerdaten                                                                                                    | <u>ب</u>                | 1              |
| >>>>>>>>>>>>>>>>>>>>>>>>>>>>>>>>>>>>>>> | Systemadministration<br>III Kontakte<br>•)• Aktivitäten<br>© DMST Scamwork<br>]• Provjekte<br>•© OpenScope | * Benutzerkennung<br>Anrede       Fau         Anrede       Fau         Vorname / Nachname       Roxy         Benutzerkennung (gükige E-Mai)       roxy@medatox.de         Signatur       Roxy.Wirbelwind         Verfugbarket. prüfen                                                      | Kontaktdaten bearbeiten |                |
|                                         |                                                                                                    | Zwei-Faktor-Authentrifizerung     Nicht aktivert     Enrichten       Benutzer ist Administrator     Nen         - Lizenzen<br>Bitte wählen Sie die automatisch vergebenen Lizenzen. Es wird jeweils die Lizenz mit der längsten Laufzeit zugewiesen.               Auswahl          Lizenz |                         | <              |
| T Menû 🗙                                |                                                                                                    | Keine Lizenzen mehr frei? Her können Sie weitere Lizenzen erwerben.                                                                                                    | 5                       | Aktivitäten du |
|                                         |                                                                                                    | * Benutzerprofile                                                                                                    |                         |                |
|                                         |                                                                                                    | Anwendung Profil Betriebsstätte                                                                                                    |                         |                |
|                                         |                                                                                                    | Administratomschte setzen   Standardirechte setzen   Rechte von Benutzer kooleren                                                                                                    |                         |                |
| ~                                       |                                                                                                    | ≥ Zonen                                                                                                    |                         |                |
| Ë                                       |                                                                                                    | <ul> <li>Konfiguration</li> <li>Die ausgewählte Konfiguration wird beim Erstellen des Benutzers angewendet. Die Auswahl kann nach dem Speichern nicht mehr geändert werden.</li> </ul>                                                                                                    | *                       |                |
| 8                                       |                                                                                                    |                                                                                                    | Speichern               |                |
| E                                       | Noch <b>29</b> Tage kostenlos testen <b>Jetzt Ku</b>                                                       | nde werden                                                                                                    | ō-: (                   | Ð              |

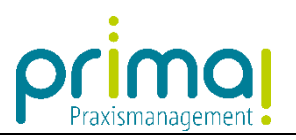

Handelt es sich um einen Administrator, klicken Sie auf den Link Administratorrechte setzen.

| Demo Praxis Dr. Doxx 👻           | Q. Alle Inhalte 🖓                                                                                                    | copen - Intelligentes Suchfeld 🔹                         |                | prima                   |
|----------------------------------|----------------------------------------------------------------------------------------------------|----------------------------------------------------------|----------------|-------------------------|
| XFEXER                           | Systemadministration Benutzerdaten ×                                                                                    |                                                          |                | ? × ⊂ - , + ↔           |
|                                  | Benutzer > Benutzerdaten                                                                                                |                                                          |                | Ú.                      |
| Einrichtungsassistent            |                                                                                                    |                                                          |                |                         |
| Stammdaten                       | * Kontaktakte                                                                                                    |                                                          |                |                         |
| Systemadministration             |                                                                                                    |                                                          |                |                         |
| > 💷 Kontakte                     |                                                                                                    |                                                          |                |                         |
| > •)) • Aktivitäten              |                                                                                                    |                                                          |                |                         |
| > ODMS Teamwork                  |                                                                                                    |                                                          |                |                         |
| > 2. Projekte                    |                                                                                                    |                                                          |                | Kontaktdaten bearbeiten |
| > @ OpenScope                    |                                                                                                    |                                                          |                |                         |
|                                  | Benutzerkennung     Anrade     Frau                                                                                     |                                                          |                |                         |
|                                  | Vorname / Nachname Roxy Withelwin                                                                                       |                                                          |                |                         |
|                                  | Benutzerkennung (gültige E-Mail) roxy@medatixx.de                                                                       |                                                          |                |                         |
|                                  | Signatur Roxy.Wirbelwind Verfügbar                                                                                      | elt prüfen                                               |                |                         |
|                                  | Zwei-Faktor-Authentifizierung Nicht aktiviert Einrichten                                                                |                                                          |                |                         |
|                                  | Benutzer ist Administrator Nein 👻                                                                                       |                                                          |                |                         |
|                                  |                                                                                                    |                                                          |                |                         |
|                                  | <ul> <li>Lizenzen<br/>Bitte wählen Sie die automatisch vergebenen Lizenzen. Es wird ieweils die Lizenz mit d</li> </ul> | er längsten Laufzelt zugewiesen.                         |                |                         |
|                                  | Auswahl Lizenz                                                                                                    | Frei                                                     | Gesamtanzahl   |                         |
| <ul> <li>a</li> </ul>            | ✓ prima!                                                                                                    |                                                          | 4              | 5 4                     |
| ž<br>P                           | Keine Lizenzen mehr frei? Her können Sie <u>weitere Lizenzen erwerben</u> .                                             |                                                          |                | ären 📾                  |
|                                  | Anwendung                                                                                                    | Profil                                                   | Betriebsstätte |                         |
|                                  |                                                                                                    |                                                          |                |                         |
|                                  | Hinzufügen Entfermen<br>Administratorrechte setzen Standardrechte setzen I Bechte von Benutzer kopieren                 |                                                          |                |                         |
| 0                                | ▶ Zonen                                                                                                    |                                                          |                |                         |
| U U                              | <ul> <li>Konfiguration</li> </ul>                                                                                       |                                                          |                |                         |
| 2                                | Die ausgewählte Konfiguration wird beim Erstellen des Benutzers angewendet. Die Au                                      | wahl kann nach dem Speichern nicht mehr geändert werden. |                | v                       |
|                                  |                                                                                                    |                                                          |                | Speichern               |
| Noch 29 Tage kostenlos testen Je | t Kunde werden                                                                                                    |                                                          |                | ð -⊹ Ů                  |

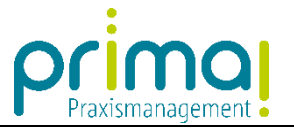

Handelt es sich um einen Standard-Benutzer, klicken Sie auf den Link Standardrechte setzen.

| 0    | Demo Praxis Dr. Doxx 🔹                                                                                               |                                                                                   | Q, Alle Inh                                  | alte 🖓 Scopen - Intelligentes Suchfeld       | -                           |                | prima                   |            |
|------|----------------------------------------------------------------------------------------------------|-----------------------------------------------------------------------------------|----------------------------------------------|----------------------------------------------|-----------------------------|----------------|-------------------------|------------|
| 30   |                                                                                                    | Systemadministration Benutzerdate                                                 | en X                                         |                                              |                             |                | ₽? <> C 📙 ←             | · 🔅        |
|      | Global     Emrichtungsassistent     Stammdaten     Systemadministration     Testetetetetetetetetetetetetetetetetetet | Benutzer > Benutzerdaten                                                          |                                              |                                              |                             |                | ŕ                       |            |
| >    | •)• Aktivitäten<br>O DHS Teamwork<br>Projekte<br>© Operscope                                                         |                                                                                   |                                              |                                              |                             |                | Kontaktdaten bearbeiten |            |
| í    | -0 openscope                                                                                                    | <ul> <li>Benutzerkennung</li> </ul>                                               |                                              |                                              |                             |                |                         |            |
|      |                                                                                                    | Anrede                                                                            | Frau 👻                                       |                                              |                             |                |                         |            |
|      |                                                                                                    | Vorname / Nachname                                                                | Roxy                                         | Wirbelwind                                   |                             |                |                         |            |
|      |                                                                                                    | Benutzerkennung (gültige E-Mail)                                                  | roxy@medatixx.de                             |                                              |                             |                |                         |            |
|      |                                                                                                    | Signatur                                                                          | Roxy.Wirbelwind                              | Verfügbarkeit prüfen                         |                             |                |                         |            |
|      |                                                                                                    | Zwei-Faktor-Authentifizierung                                                     | Nicht aktiviert                              | Einrichten                                   |                             |                |                         |            |
|      |                                                                                                    | Benutzer ist Administrator                                                        | Nein 👻                                       |                                              |                             |                |                         |            |
|      |                                                                                                    | <ul> <li>Lizenzen</li> <li>Bitte wählen Sie die automatisch versichten</li> </ul> | ergebenen Lizenzen. Es wird jeweils die      | Lizenz mit der längsten Laufzeit zugewiesen. |                             |                |                         |            |
|      |                                                                                                    | Auswahl Lizenz                                                                    |                                              | Frei                                         |                             | Gesamtanzahl   | *                       | Ř          |
| T Me |                                                                                                    | Keine Lizenzen mehr frei? Hier ki                                                 | önnen Sie <u>weitere Lizenzen erwerben</u> . |                                              |                             |                |                         | täten 📾    |
|      |                                                                                                    | Anwendung                                                                         |                                              | Profil                                       |                             | Betriebsstätte |                         |            |
|      |                                                                                                    | Hinzufügen Entfernen<br>Administratorrechte setzen Stand                          | ardrechte setzen) Rechte von Benutze         | r kopieren                                   |                             |                |                         | ]          |
| (j)  |                                                                                                    | ▶ YOUGU                                                                           |                                              |                                              |                             |                |                         |            |
| Ä    |                                                                                                    | <ul> <li>Konfiguration</li> <li>Die ausgewählte Konfiguration wird</li> </ul>     | beim Erstellen des Benutzers angewen         | det. Die Auswahl kann nach dem Speichern     | nicht mehr geändert werden. |                |                         | •          |
|      |                                                                                                    |                                                                                   |                                              |                                              |                             |                | Speichern               |            |
| E    | Noch <b>29</b> Tage kostenlos testen <b>Jetzt Ku</b>                                                                 | nde werden                                                                        |                                              |                                              |                             |                | ð                       | $\bigcirc$ |

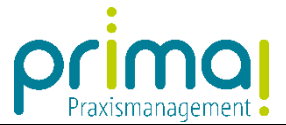

Nach dem Klick auf das gewünschte Rechteprofil können Sie entscheiden, auf welche Betriebsstätten der Benutzer Zugriff haben soll.

| 0                        | Demo Praxis Dr. Doxx 🔹                                                                                                    | Q. Ale inhulte 🕈 Scopen - Intelligentes Suchfeld |                  |
|--------------------------|----------------------------------------------------------------------------------------------------|--------------------------------------------------|------------------|
| 20.8                     | 🗄 🛱 🖻 😭 Systemadministration Betriebsstättenauswahl ×                                                                                                    | 다 ? ◇ 여 팀 ← 성                                    | 3                |
| 20 "<br>><br>><br>><br>> | Image: Systemadamine and the second second secon |                                                  |                  |
| II Menù ∧                |                                                                                                    |                                                  | ✓ Aktivitäten di |
|                          | Auswählen                                                                                                    | <u>م</u> (۱                                      | I)               |
| _                        | · · · · · · · · · · · · · · · · · · ·                                                                                                    |                                                  | -                |

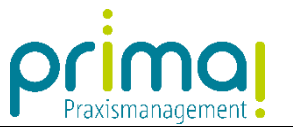

Wenn Sie auch die Demo-Praxis Dr. Doxx aktivieren, kann der Benutzer auf die Demo-Daten zugreifen, um darin zu üben.

| Q Praxis Dr. Mustermann - c.handwerk@medatiode                                                                                                    |                                                                                                    | – 0 ×          |
|----------------------------------------------------------------------------------------------------|----------------------------------------------------------------------------------------------------|----------------|
| Q Praxis Dr. Mustermann ▼                                                                                                    | □, Ale Inhate ♥ Scopen - Intelligentes Suchfeld ▼                                                     | prima          |
|                                                                                                    | Systemadministration Betriebsstättenauswahl X                                                         | -⊡ ? ४ C 뭐 ← ↔ |
| <ul> <li>Global<br/>Errichtungassistent<br/>Stammdaten</li> <li>Systemadministration</li> <li>Errichtungassistent</li> <li>Systemadministration</li> <li>Systemadministration</li> <li>Montakte</li> <li>-s)-Aktivitäten</li> <li>O DMS Teanwork</li> <li>DMS Teanwork</li> <li>DMS Teanwork</li> <li>DMS Teanwork</li> <li>O penScope</li> </ul> | Benutzer > Benutzer > Betriebsstättenauswahl Betriebsstättenauswahl © ▼ Name U © Penus Dr. Mustermann |                |
| <ul> <li>Im (a)</li> <li>Im (b)</li> </ul>                                                                                                    | Ausvahien                                                                                             | ✓ Attivition ⊕ |
| Noch 29 Tage kostenlos testen Jetzt Kun                                                                                                    | nde werden                                                                                            |                |

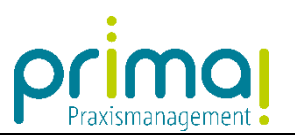

Speichern Sie Ihre Eingaben mit einem Klick auf die grüne Diskette oben rechts im Bildschirm.

| Demo Praxis Dr. Doxx 👻                                                                                                    | Q.     Ale inhalte ♀     Scopen - Intelligentes Suchfeld                                                                                                    | prima              |   |
|----------------------------------------------------------------------------------------------------|----------------------------------------------------------------------------------------------------|--------------------|---|
| XFEXER                                                                                                    | Systemadministration Betriebsstättenauswahl X                                                                                                    | ? ४ <b>८ स ←</b> इ | 5 |
| Y       F       Extra Point Point | Systemadiniatization         Betriebsstättenauswahl         C           Benutzer > Benutzerdaten > Betriebsstättenauswahl         C           Betriebsstättenauswahl         C           V         Name           V         Name           V         Name           V         Name           V         Name           V         Name |                    | * |
| Anni A                                                                                                    |                                                                                                    | · AKUMUARAI BU     |   |
| ①<br>決<br>[웹<br>1]<br>E Noch 29 Tage kostenios testen 고cter                                                                                                    | Ausvählen                                                                                                    | ტ (!               | ) |

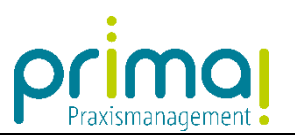

Die Benutzerprofile für die ausgewählten Berechtigungen werden nun automatisch geladen.

| Open to bottome -       2000000 Secure - Rodgetod Rodell -       Open to bottome -       Open to bottome -<                                                                                                    |
|----------------------------------------------------------------------------------------------------|
| Image: Control of the later of the later             |
| Image: Second Second                           |
| Image: Second Second                           |
|                                                                                                    |
| Image: Second Second                           |
| Image: Section Section                            |
| Image: Second Second                    |
| Image: Comparison of the comparison of the comparison                           |
| Part Control of a local control of a local control of a local     |
| Avide with with with with with with with with                                                                                                    |
| Willing / Multiple Mark (Splige 14.4)       Willing / Multiple Mark (Splige 14.4)       Willing / Multiple Mark (Splige 14.4)       Willing / Multiple Mark (Splige 14.4)       Multiple Mark (Splige 14.4)       <                                                                                                    |
| Benute Handback uside<br>Signatur       Verifiede Acked<br>Signatur       Verifiede Acked<br>Signatur       Verifiede                                                                                                    |
| Note:         Note:         Note: <th< td=""></th<>                                                                                                    |
| Butter it Administrue       Main         - Linnom       Bit extent de stantach vergebene Lienzen. Es verf jevels de Lienz mé de liegten Luchet zepreveen. <ul> <li>Assentin</li> <li>Lenz</li> <li>Main</li> <li>Immini</li> <li>prod</li> <li>Assentin</li> <li>Lenz</li> <li>Recentement ferz? Her können Se verfare Lienzen merchen:</li> <li>Se discretzen mehr ferz? Her können Se verfare Lienzen merchen:</li> <li> <li>Bentetzerprofile</li> <li>Assentin</li> <li>Main</li> <li>Main</li></li></ul>                                                                                                    |
| Image: Second and Second and Sec                   |
| * Lenzan       Beta watnabis kergebene Leezen. Ei wid jewele de Leez nit de ingeneele.       Gesandanabi       Gesandanabi                                                                                                    |
| Image: Second and Second Second Se                           |
|                                                                                                    |
| Image: Section 100 model in the province of the section 1 for the section 1 for the secti                           |
| Kine Lizenzen mehr frei? Her können Sie weizets Lizenzen anverden:         Berutzerrpofie         Anwendung       Pofi         Geweichalt         Timmen und Benutzer         Primen und Benutzer         Primen und Benutzer         Primen und Benutzer         Primen und Benutzer         Primen und Benutzer         Primen und Benutzer         Primen und Benutzer         Primen und Benutzer         Primen und Benutzer         Ronalde         OCH         Ministart         Natike         Anwendung         Ministart         Natike         Braufunge         Demo         Natistart         Braufunge         Demo         Braufunge         Demo         Braufunge         Demo         Braufunge         Braufunge         Demo         Braufunge         Braufunge         Demo         Braufunge         Demo         Braufunge         Braufunge         Demo         Braufunge         Demo <td< td=""></td<>                                                                                                    |
| Image: Construction of the state of the state of the                           |
| Kate Lizerze mehr frei? Her können Sie waterse Lizerzen answeheel.            • Berutzerprofile         • Answendung         • Porfi         • Gesekaht         • Answendung         • Porfi         • Gesekaht         • Answendung         • Porfi         • Gesekaht         • Answendung         • Porfi         • Gesekaht         • Berutzerprofile         • Answendung         • Porfi         • Gesekaht         • Berutzerprofile         • Answendung         • Porfi         • Gesekaht         • Berutzerprofile         • Mine und Benutzer         • Primen und Benutzer         • Primen und Benutzer         • Rinnen und Benutzer         • Rinnen und Benutzer         • Rinnen und Benutzer         • Rinnen         • Kontakte         • Contakte         • Contakte         • Contakte         • Contakte         • Sonnen         • Sonnen         •                                                            |
| Image: Construction of the Verter Literation enverted in the Verter Literation enverted in the Verter Enverted in the Verter Literation enverted in the Verter enverted in the Vert                           |
| Benutzerprofile     Movendung     Profil     Anwendung     Frmen und Benutzer     Frmen und Benutzer     Kontakte - Standard     Demo Praxis Dr. Doox     CN     CN   |
| C Benttzeprofile                                                                                                    |
| Anwendung von ceseschart     Frmen und Benutzer     Frmen und Benutzer - Standard     Frmen und Benutzer - Standard     form Orzusis Dr. Doox     CNM     CNM     |
|                                                                                                    |
| CRM     CM     CM  |
| Image: Contract of the contract of the contrest of the contract of the contrest of the contrest of the contra             |
| Image: Contraction of the contraction of the contract             |
| Con     Con     C |
| Hinzufügen Entfermen Administratorrechte setzen   Standardirechte setzen   Rechte von Benutzer kopieren      Zonen     Konfiguration     De ausgewähte Konfiguration wird bem Erstellen des Benutzers angewendet. Die Auswahl kann nach dem Speichern nicht mehr geändert werden.                                                                                                    |
| Conen     Conen     Cone     Conen     Conen     Conen     Conen     Conen     Conen     Co |
| Conen     Conen     Conen     Conen     Configuration     De ausgewähte Konfiguration wird beim Erstellen des Benutzers angewendet. Die Auswahl kann nach dem Speicherm nicht mehr geändert werden.                                                                                                    |
| Image: P zonen         Image: P zonen         Image:                                                                                                    |
| Die ausgewählte Konfiguration wird beim Erstellen des Benutzers angewendet. Die Auswahl kann nach dem Speicherm nicht mehr geändert werden.       Die ausgewählte Konfiguration wird beim Erstellen des Benutzers angewendet. Die Auswahl kann nach dem Speicherm nicht mehr geändert werden.                                                                                                    |
| TT A Alexawish Basachninn Beschrahunn                                                                                                    |
|                                                                                                    |
| Speichern                                                                                                    |
|                                                                                                    |

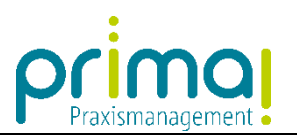

## Klicken Sie nun auf die Schaltfläche Speichern.

| • Praxis Dr. Mustermann - c.handwerk@medatixx.de                                                                                                    |                                                                                                    |                                                                                         |                       | – 🗅 ×                   |
|----------------------------------------------------------------------------------------------------|----------------------------------------------------------------------------------------------------|-----------------------------------------------------------------------------------------|-----------------------|-------------------------|
| 👰 Praxis Dr. Mustermann 👻                                                                                                    |                                                                                                    | Q, Ale Inhalte ♥ Scopen - Intelligentes Suchfeld                                        | ▼.                    | prima                   |
|                                                                                                    | Systemadministration Benutzerdaten X                                                                                                    |                                                                                         |                       | 라 ? ४ 연 뭐 ← ☆           |
| >     □     Clobal       >     □     Clobal       Stammdaten     Systemadministration       >     □       >     □       >     □       >     □       >     □       >     □       >     □       >     □       >     □       >     □       >     □       >     □       >     □       >     □       >     □       OHS Teanwork       >     □       >     □       0     □       >     □       0     □       0     □       >     □       0     □       >     □       >     □       >     □       >     □       0     □       0     □       0     □       0     □       0     □       0     □       0     □       0     □       0     □       0     □       0     □       0     □       0     □ | Systemadministration Benutzerdaten x<br>Benutzer > Benutzerdaten<br>• Kontaktakte<br>• Benutzerkennung<br>Anrede<br>Vomame / Nachname<br>Benutzerkennung (gülspe E-Mai)<br>Signatur<br>Zivei-Faktor-Authentfizerung<br>Benutzer ist Administrator<br>• Lizenzen<br>Bitta wählen Sie die automatisch verrehenen i B | xx.de<br>ind<br>E Enrichten<br>E Enrichten<br>E Enrichten<br>E Enrichten<br>E Enrichten |                       | Contaktdaten bearbeiten |
|                                                                                                    | Bitte wählen Sie die automatisch vergebenen Liz                                                                                                    | enzen. Es wird jeweils die Lizenz mit der längsten Laufzeit zugewiesen.<br>Frei         | Gesamtanzahl          |                         |
| And a                                                                                                    | primal     Keine Lizenzen mehr frei? Her können Sie we     Beruttansponfile                                                                                                    | tere Lizenzen erwerben.                                                                 | 4                     | 5 Attivitaten           |
|                                                                                                    | <ul> <li>Anwendung</li> </ul>                                                                                                    | Profil                                                                                  | Gesellschaft          |                         |
|                                                                                                    | Firmen und Benutzer                                                                                                    | Firmen und Benutzer - Standard                                                          | Instanz               |                         |
|                                                                                                    | Kontakte                                                                                                    | Kontakte - Standard                                                                     | Demo Praxis Dr. Doxx  |                         |
|                                                                                                    | CRM                                                                                                    | CRM - Standard                                                                          | Demo Praxis Dr. Doxx  |                         |
|                                                                                                    | Kontakte                                                                                                    | Kontakte - Standard                                                                     | Praxis Dr. Mustermann |                         |
|                                                                                                    | CRM<br>Hinzufügen Entfernen<br>Administratorrechte setzen   Standardrechte set                                                                                                    | CRM - Standard                                                                          | Praxis Dr. Mustermann |                         |
| ظَر<br>0                                                                                                    | Zonen     Konfiguration     Die ausgewählte Konfiguration wird beim Erstelle                                                                                                    | n des Benutzers angewendet. Die Auswahl kann nach dem Speichern nicht mehr              | geändert werden.      |                         |
| ۵<br>۱                                                                                                    |                                                                                                    |                                                                                         |                       | Speichern               |
| Noch 29 Tage kostenlos testen Jetzt Kunde we                                                                                                    | rden                                                                                                    |                                                                                         |                       | ð-:-:- Ü                |

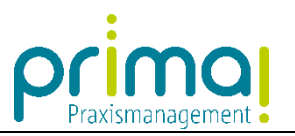

## Die Benutzereinladung wird versendet.

| 🔍 Prax | is Dr. Mustermann - c.handwerk@medatiode         |                                                                                                    |                                                                                                    |                                                                          |                       |                       | - o ×                          | <       |
|--------|--------------------------------------------------|----------------------------------------------------------------------------------------------------|----------------------------------------------------------------------------------------------------|--------------------------------------------------------------------------|-----------------------|-----------------------|--------------------------------|---------|
| 0      | Praxis Dr. Mustermann 🔻                          |                                                                                                    | Q, Alle Inhalte 🖓                                                                                                | Scopen - Intelligentes Suchfeld                                          | v                     |                       | primaj                         |         |
| 201    |                                                  | Systemadministration Benutzerdate                                                                                                    | n ×                                                                                                    |                                                                          |                       |                       |                                | \$      |
| >      | Global                                           | <u>Benutzer</u> > Benutzerdaten                                                                                                    |                                                                                                    |                                                                          |                       |                       | 2                              | •       |
| >      | III Kontakte                                     | Reputzer ist eingebiden                                                                                                    |                                                                                                    |                                                                          |                       |                       |                                |         |
| >      | »)) • Aktivitäten                                |                                                                                                    |                                                                                                    |                                                                          |                       |                       |                                |         |
| >      | O DMS Teamwork                                   | <ul> <li>Kontaktakte</li> </ul>                                                                                                    |                                                                                                    |                                                                          |                       |                       |                                |         |
| >      | 2 Projekte                                       |                                                                                                    | oxy Wirbelwind                                                                                                   |                                                                          |                       |                       |                                |         |
| >      | © <mark>0</mark> 0pen5cope                       |                                                                                                    | xxv@medatixx.de                                                                                                  |                                                                          |                       |                       |                                |         |
|        |                                                  |                                                                                                    |                                                                                                    |                                                                          |                       |                       | <u>Kontaktdaten bearbeiten</u> |         |
|        |                                                  | <ul> <li>Benutzerkennung</li> <li>Aprede</li> </ul>                                                                                       | Fou                                                                                                    |                                                                          |                       |                       |                                |         |
|        |                                                  | Vorname / Nachname                                                                                                    | Roxy                                                                                                    | Wirbelwind                                                               |                       |                       |                                |         |
|        |                                                  | Benutzerkennung (gültige E-Mail)                                                                                                    | roxy@medatixx.de                                                                                                 |                                                                          |                       |                       |                                |         |
|        |                                                  | Signatur                                                                                                    | Roxy.Wirbelwind                                                                                                  | Verfügbarkeit prüfen                                                     |                       |                       |                                |         |
|        |                                                  | Zwei-Faktor-Authentifizierung                                                                                                    | Nicht aktiviert                                                                                                  | Einrichten                                                               |                       |                       |                                |         |
|        |                                                  | Benutzer ist Administrator                                                                                                    | Nein 👻                                                                                                    |                                                                          |                       |                       |                                |         |
|        |                                                  | <ul> <li>Benutzerprofile</li> </ul>                                                                                                    |                                                                                                    |                                                                          |                       |                       |                                | <       |
| <      |                                                  | Anwendung                                                                                                    |                                                                                                    | Profil                                                                   |                       | Gesellschaft          |                                | Aktiv   |
| Men    |                                                  | Kontakte                                                                                                    |                                                                                                    | Kontakte - Standard                                                      |                       | Demo Praxis Dr. Doxx  |                                | it at   |
| Ê      |                                                  | CRM                                                                                                    |                                                                                                    | CRM - Standard                                                           |                       | Praxis Dr. Mustermann |                                | В<br>ел |
|        |                                                  | Firmen und Benutzer                                                                                                    |                                                                                                    | Firmen und Benutzer - Standard                                           |                       | Instanz               |                                | ٤       |
|        |                                                  | Kontakte                                                                                                    |                                                                                                    | Kontakte - Standard                                                      |                       | Praxis Dr. Mustermann |                                |         |
|        |                                                  | CRM                                                                                                    |                                                                                                    | CRM - Standard                                                           |                       | Demo Praxis Dr. Doxx  |                                |         |
|        |                                                  | Administratorrechte setzen   Standi<br>> Zonen<br>• Konfiguration<br>De unten angezeigte Konfiguration<br>Gewählte Konfiguration anzeigen | ardrechte setzen   Rechte von Benutz<br>wurde beim Erstellen des Benutzers a<br>Gewählte Konfiguration speichern | <u>ter kopieren</u><br>ausgewählt und angewendet. Die Auswahl kann nicht | mehr geandert werden. |                       |                                |         |
| U<br>U |                                                  |                                                                                                    |                                                                                                    |                                                                          |                       |                       |                                |         |
| 분      |                                                  | Persönliche Nachricht                                                                                                    |                                                                                                    |                                                                          |                       |                       |                                |         |
|        |                                                  |                                                                                                    |                                                                                                    |                                                                          |                       |                       | Speichern                      |         |
|        | Noch 29 Tage kostenios testen Jetzt Kunde werder | 1                                                                                                    |                                                                                                    |                                                                          |                       |                       | ð-:-:- (                       |         |

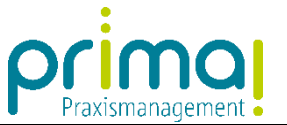

Der eingeladene Benutzer erhält kurz darauf eine E-Mail von der medatixx mit dem **Betreff Benutzereinladung.** 

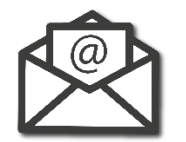

Die E-Mail enthält den Link prima! starten, sowie ein vorläufiges Passwort.

|                                                                                                    | Prima                                                          |
|----------------------------------------------------------------------------------------------------|----------------------------------------------------------------|
| Guten Tag, Frau Wirbelwind!                                                                                           | • Hoxananagement                                               |
| Sie wurden von Max Mustermann für die Software pr                                                                     | imal eingeladen und bereits freigeschaltet.                    |
| Sie müssen nur noch Ihre E-Mail-Adresse und Ihr Pa                                                                    | sswort <b>sfm48OKX4511</b> eingeben.                           |
| Ihre Kundendaten:<br>Ihre E-Mail-Adresse: roxv@medatixx.de<br>Ihr Passwort: sfm480KX4511<br>Ihre Kundennummer: 203526 |                                                                |
| Erste Schritte:                                                                                                    |                                                                |
| Sie möchten wissen, wie Sie am besten den Einstieg                                                                    | in primal finden? Dann sind Sie <u>hier</u> richtig.           |
| Sie haben Fragen? Bitte melden Sie sich per E-Mail                                                                    | an support.prima@medatixx.de.                                  |
| Mit freundlichen Grüßen                                                                                               |                                                                |
| Ihr Team der medatixx                                                                                                 |                                                                |
| medatixx GmbH & Co.KG                                                                                                 | prima-praxismanagement.de<br>E-Mail. support.prima@medatixx.de |

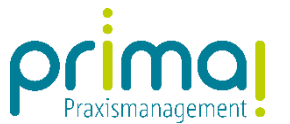

Nach einem Klick auf den Link prima! starten können Sie prima! auf dem Rechner installieren.

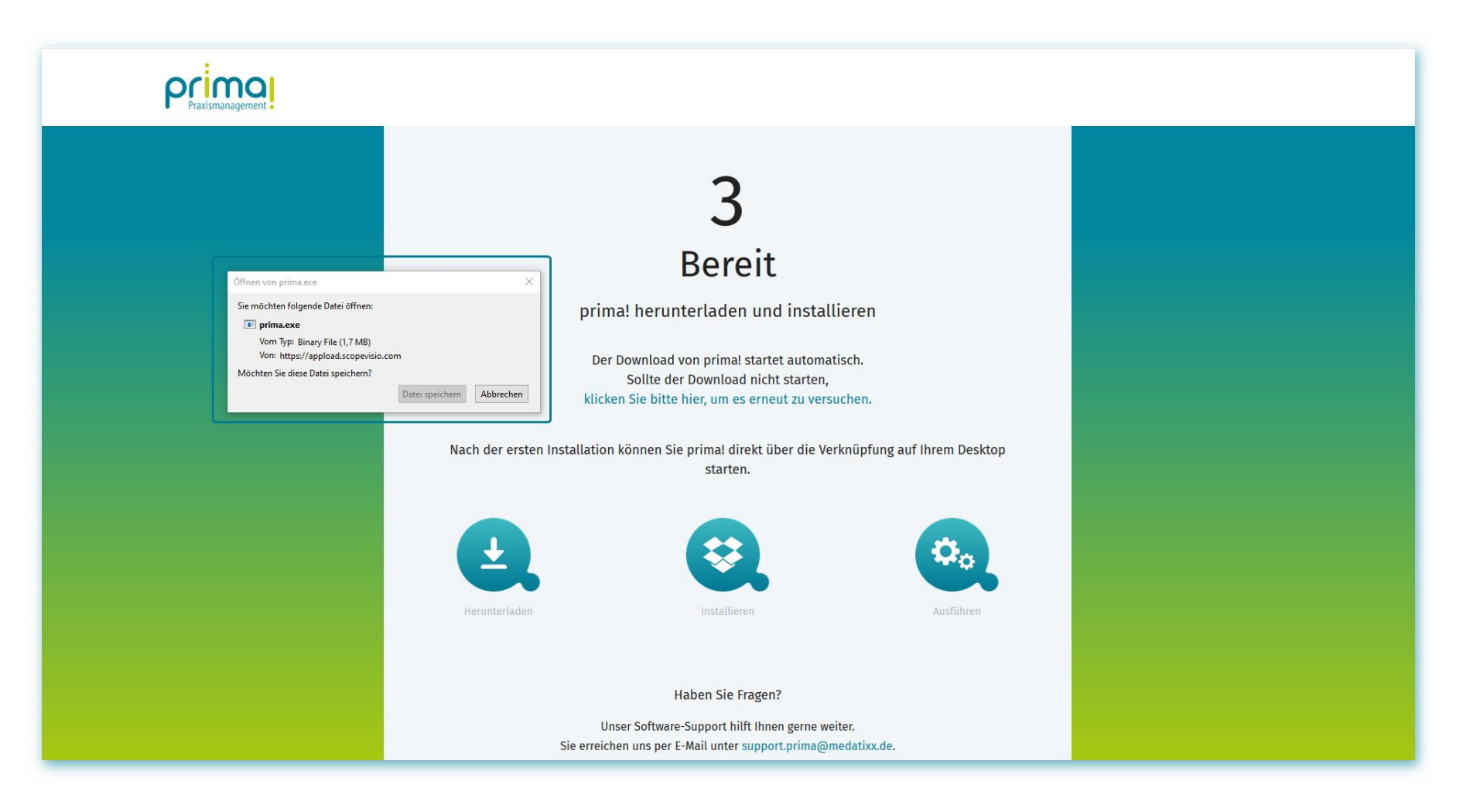

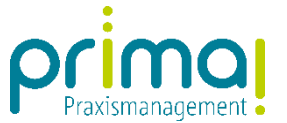

Im Anschluss daran wird die Praxismanagementsoftware automatisch gestartet. Mit der **persönlichen E-Mail-Adresse** und dem **vorläufigen Kennwort** aus der E-Mail erfolgt die erste Anmeldung und der Start von prima!.

| Log In                                 | ×          |
|----------------------------------------|------------|
| 0                                      | 5 <u>5</u> |
| Kundennummer: 2035260                  |            |
| roxy@medatixx.de                       |            |
| •••••                                  |            |
| Anmelden Abbrechen Passwort vergessen? |            |
|                                        |            |
|                                        |            |
|                                        |            |
| © Scopevisio AG 2007-2019              | _          |

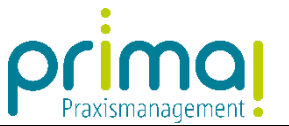

Um das vorläufige Kennwort zu ändern, klicken Sie auf die Schaltfläche Einstellungen oben rechts im Bildschirm.

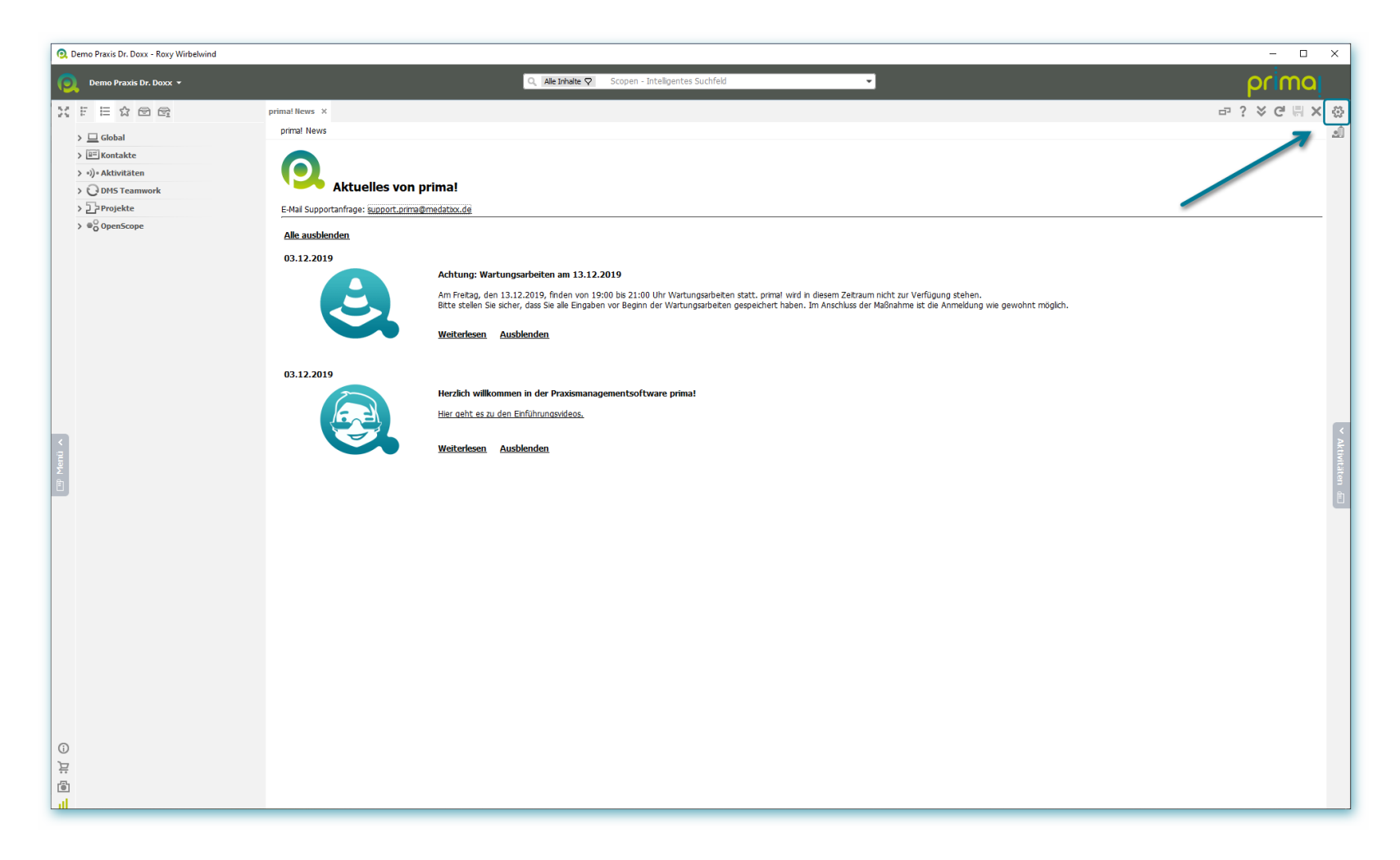

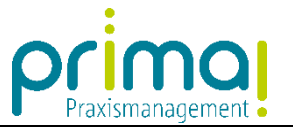

Wählen Sie im Menü den Aufruf von Mein prima!.

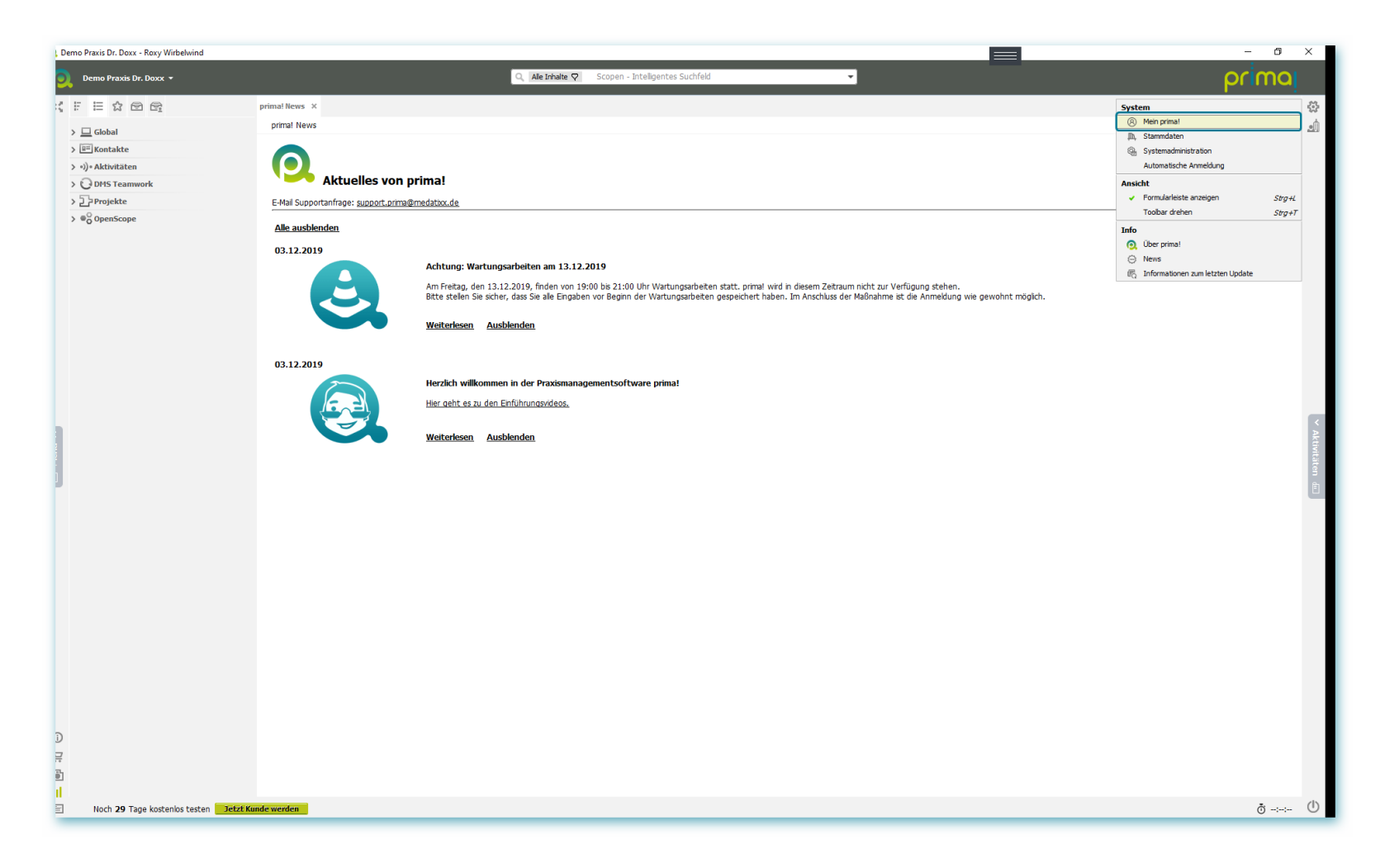

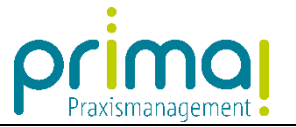

– a ×

L Demo Praxis Dr. Doxx - Roxy Wirbelwind

 Demo Praxis Dr. Doxx - Roxy Wirbelwind

 Demo Praxis Dr. Doxx - Roxy Wirbelwind

 Q
 Alle Inhalte Q
 Scopen - Intelligentes Suchfeld

Klicken Sie anschließend im Geschäftsobjekt Benutzerdaten auf den Link Passwort ändern.

| ) Demo Praxis Dr. Doxx 👻        |                                  | Q, Alle Inhalte 🖓                           | Scopen - Inteligentes Suchfeld |        | prima         |
|---------------------------------|----------------------------------|---------------------------------------------|--------------------------------|--------|---------------|
|                                 | prima! News Mein prima! ×        |                                             |                                |        | 라 ? 쏭 Ĉ 퉈 X ☆ |
| > 🛄 Global                      | Mein prima!                      |                                             |                                |        | ஹ்            |
| > 🕮 Kontakte                    | - Benutzerdaten                  |                                             |                                | ך<br>ר | <u> </u>      |
| > •))• Aktivitäten              | Benutzerkennung                  | roxy@medatixx.de                            |                                |        |               |
| > 🕑 DM5 Teamwork                | Signatur                         | Roxy.Wirbelwind                             |                                |        |               |
| > 🔁 Projekte                    | Zwei-Faktor-Authentifizierung    | Einrichten Nicht aktiviert                  |                                |        |               |
| > © OpenScope                   |                                  | Passwort ändern<br>Benutzererkennung ändern |                                |        |               |
|                                 | Meine prima!260-Apps             |                                             |                                | J      |               |
|                                 | Desktop Icon                     | Automatisch anlegen 👻                       | Anlegen                        |        |               |
|                                 | MS Office Connector installieren |                                             |                                |        |               |
|                                 | <ul> <li>Mein prima!</li> </ul>  |                                             |                                |        |               |
|                                 | Betriebsstätte auswählen         | Demo Praxis Dr. Doxx                        | •                              |        |               |
|                                 | Mein Menü anzeigen               | Nein 👻                                      |                                |        |               |
|                                 | Meine Sammlungen anzeigen        | Nein 👻                                      |                                |        |               |
|                                 | Anzeige der Sammlungen           | Im Menü 👻                                   |                                |        |               |
|                                 | Hauptmenüpunktauswahl            | Aktivitäten                                 | •                              |        |               |
|                                 | Startformular                    |                                             | •                              |        |               |
|                                 | Größeneinstellung                | 100% -                                      |                                |        |               |
|                                 | TabelleneinstReferenzgröße       | Normal -                                    |                                |        |               |
|                                 | Betragseingaben                  | mit Komma 👻                                 |                                |        |               |
|                                 | Formularleiste                   | anzeigen 👻                                  |                                |        |               |
|                                 | Anzeige der Aktivitäten          | Auch in den Übersichten 🔹                   |                                |        |               |
|                                 | Menüband                         | nicht verwenden 🔹                           |                                |        |               |
|                                 | Menüband-Elemente                | Nicht verfügbare Elemente ausblenden        | •                              |        |               |
| Menübaun                        | Menübaum                         | Zusätzlich zum Menüband einblenden          | •                              |        |               |
|                                 | Bearbeitungsberechtigungen       | für Kommentare                              |                                |        |               |
|                                 | ▶ Scopen                         |                                             |                                |        |               |
|                                 | Verhalten der Auswahlliste       |                                             |                                |        |               |
| ⊳ Ve                            | Verhalten beim Schließen         |                                             |                                |        |               |
|                                 | Meine Exporte aus Tabellen       |                                             |                                |        |               |
|                                 | Einstellungen zur Telefonwah     | 1                                           |                                |        |               |
|                                 | Notizen                          |                                             |                                |        |               |
| 2                               |                                  |                                             |                                |        |               |
|                                 |                                  |                                             |                                |        |               |
| ÷                               |                                  |                                             |                                |        |               |
|                                 |                                  |                                             |                                |        | -             |
| Noch 29 Tage kosteniss tosten   | Tetzt Kunde werden               |                                             |                                |        | ā ()          |
| - Hoth 29 Tage Kostenius testen | Seeze Rande werden               |                                             |                                |        | 0 -∺- 0       |